# 포장재 재질·구조 등급 평가프로그램

사용자매뉴얼

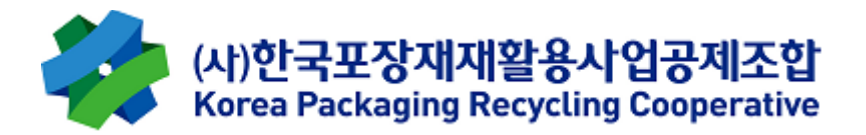

# 목차

| 1. | 포장재 재질·구조 등급 평가프로그램 _ 메인 화면     | .3 |
|----|---------------------------------|----|
| 2. | 단일품목 _ 평가 화면                    | .4 |
| 3. | 포장재 재질·구조 등급 평가프로그램 (단일품목 평가결과) | .5 |
| 4. | 다량품목 _ 평가 화면(업로드)               | .6 |
| 5. | 업로드 엑셀양식                        | .7 |
| 6. | 포장재 재질·구조 등급 평가프로그램 (다량품목 평가결과) | .8 |
| Ж. | 화면이 깨질 경우 조치 사항                 | .9 |

### 1. 포장재 재질·구조 등급 평가프로그램 \_ 메인 화면

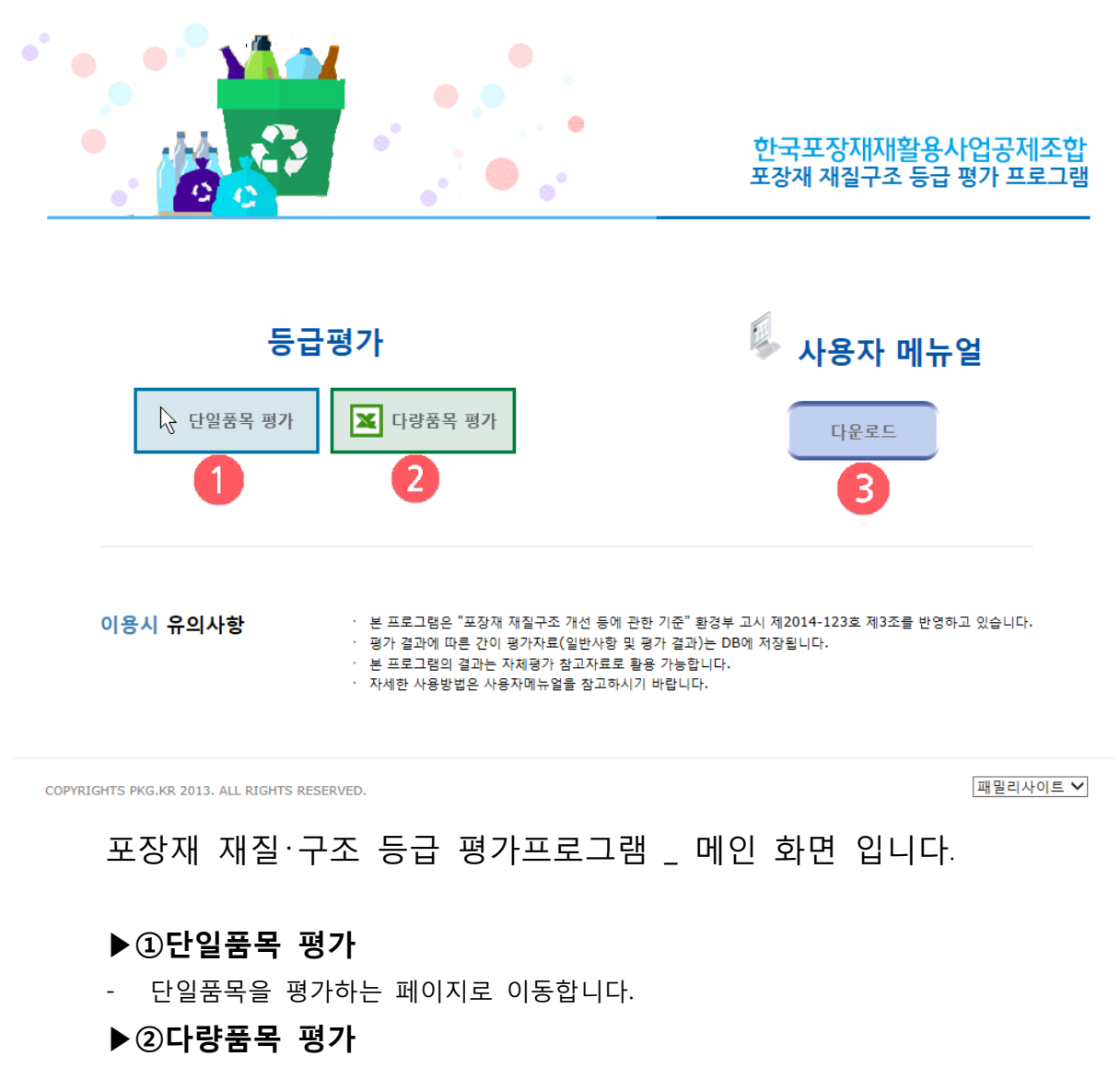

- 다량품목을 평가하는 페이지로 이동합니다.
- ▶ ③사용자 매뉴얼
- 사용자 매뉴얼을 다운로드 합니다.

### 2. 단일품목 \_ 평가 화면

| 🛛 🥢 포장재 재질·구조 등급       | <b>남평가프로그램</b> (단일품목 <sup>:</sup> | 평가)  | 다량품목 평가               | 메뉴얼 다 | ·운로드 재질·구조 | 정보 다운로드 |
|------------------------|-----------------------------------|------|-----------------------|-------|------------|---------|
| 1 · 업체명                | ■ 제품명                             |      | <b>5</b><br>•용량(g/ml) | 6     |            |         |
| 2                      |                                   |      |                       |       |            |         |
| 종이팩                    | 유리병                               | > 금속 | ÷캔                    | >     | 발포합성수지     | >       |
| PET병 >                 | 합성수지 단일재질 (용기,트레이)                | > 합성 | 영수지 단일재질 (필름,시트)      | >     | 합성수지 복합재질  | >       |
| 3 <sub>RM</sub>        |                                   |      |                       |       |            |         |
| 몸체 차단재종류               |                                   |      |                       |       |            |         |
| ○ 실리카 증착 등 투명필름 차단제 ፡፡ |                                   |      |                       |       |            |         |
| ○ 알루미늄 첩합 ❷            |                                   |      |                       |       |            |         |
| 잡자재                    |                                   |      |                       |       |            |         |
| 잡자재 재질                 |                                   |      |                       |       |            |         |
| ○ 합성수지                 |                                   |      |                       |       |            |         |
| ○ 잡자재 없음               |                                   |      |                       |       |            |         |
|                        |                                   |      |                       |       |            |         |
|                        |                                   |      |                       |       |            |         |
|                        |                                   |      |                       |       | 4          | 결과 확인   |

포장재 재질·구조 등급 간이 평가 결과 확인이 조회 됩니다.

#### ▶①업체명, 제품명, 용량

- 업체명, 제품명, 용량을 입력합니다.
   (미입력시 공란으로 표기됩니다.)
- ▶ ②포장재 종류
- 포장재 종류를 선택합니다.
- ▶ ③ 평가항목
- 평가항목을 체크합니다.

#### ▶④결과확인

- 선택한 단일품목 평가 결과가 나타납니다.
- ▶ ⑤다량품목 평가
- 다량품목 평가 페이지로 이동합니다.
- ▶ ⑥매뉴얼 다운로드
- 포장재 재질·구조 등급 평가프로그램 사용자 매뉴얼(PDF)이 열람됩니다.

#### ▶ ⑦재질 구조 정보 다운로드

- 포장재 재질·구조개선 기준에 관한 정보가(PDF) 열람됩니다.

# 3. 포장재 재질·구조 등급 평가프로그램 (단일품목 평가결과)

|                                                            | 💽 🔐   I<br>(1개의 평가결과) | <b>( (</b> 1/1 )                               |        | <b>G</b> | 85% | -    |            | -<br>] |  |  |
|------------------------------------------------------------|-----------------------|------------------------------------------------|--------|----------|-----|------|------------|--------|--|--|
|                                                            | 포장재 재질ㆍ구조 등급 간이 평가서   |                                                |        |          |     |      |            |        |  |  |
|                                                            | 1. 일반사항               |                                                |        |          |     |      |            |        |  |  |
|                                                            | 제품명                   |                                                | 계풍꼉입력  |          |     |      |            |        |  |  |
|                                                            | 83(d m                | 용량입력                                           |        | ¥?       | 37H |      | 종이원        |        |  |  |
|                                                            | 업체명                   | 업체 영입력                                         | I      | 평가       | 일자  | 2018 | 5년 10월 26일 |        |  |  |
|                                                            | 2, 간이 띵가 결과           | ŀ                                              |        |          |     |      |            |        |  |  |
|                                                            | 항목                    | 볼켸                                             | 잡자     | 세        |     |      |            |        |  |  |
|                                                            | 항목별<br>평가결과           | 루벌 1등급<br>[결과 <sup>개활용 용이</sup> 개 <sup>월</sup> |        |          |     |      |            |        |  |  |
|                                                            | 최종 등급<br>결라           | 1등굽                                            |        |          |     |      |            |        |  |  |
|                                                            | 최종 등급<br>띵가 이유        |                                                | 재활용 용이 |          |     |      |            |        |  |  |
|                                                            | 비고                    |                                                |        |          |     |      |            |        |  |  |
|                                                            | 포장재 재<br>활용 가능합니      | 질·구조 등급 간<br>]다.                               | 이 평가서. | 의 평가     | 둥급은 | 자체평가 | 시 참고자료로만   |        |  |  |
| (사)한국포장재재활용사업공제조합<br>Korea Packaging Recycling Cooperative |                       |                                                |        |          |     |      |            |        |  |  |
|                                                            |                       |                                                |        |          |     |      |            |        |  |  |
| 둔비                                                         | 메시지                   |                                                |        |          |     |      | 171        |        |  |  |

포장재 재질·구조 등급 간이 평가서가 조회 됩니다.(단일품목 평가결과) (비고란은 수기로 입력 바랍니다.)

## 4. 다량품목 \_ 평가 화면(업로드)

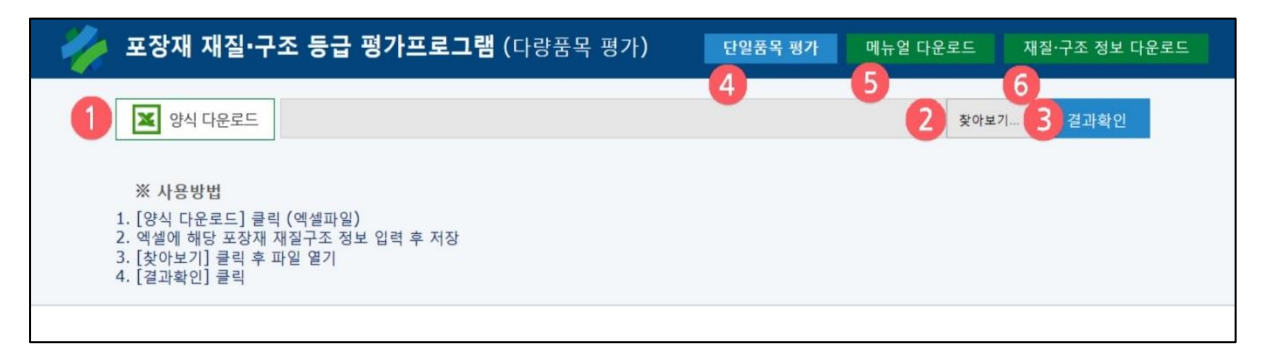

포장재 재질·구조 등급 간이 평가를 엑셀 양식으로 업로드 됩니다.

#### ▶ ①양식다운로드

- 엑셀에서 업로드 할 양식을 다운로드 합니다.

#### ▶②찾아보기

- 업로드 할 파일을 찾아 등록 합니다.
- ▶ ③결과확인
- 업로드 한 다량품목 평가서가 나타납니다.

#### ▶④단일품목 평가

- 단일품목 평가 페이지로 이동합니다.
- ▶ ⑤매뉴얼 다운로드
- 포장재 재질·구조 등급 평가프로그램 사용자 매뉴얼(PDF)이 열람됩니다.

#### ▶ ⑥재질·구조 정보 다운로드

- 포장재 재질·구조개선 기준에 관한 정보가(PDF) 열람됩니다.

# 5. 업로드 엑셀양식

| x              | <b>∃ לי</b> פי ד                         |                      | okg_excel_upload [읽기 전용] - Excel (      | 제품 인증 실패)                                 |                          | ? 📧        | i – 🗆 🗙 |  |  |  |
|----------------|------------------------------------------|----------------------|-----------------------------------------|-------------------------------------------|--------------------------|------------|---------|--|--|--|
| 파              | 일 홈 삽입 페이지 레이                            | 아웃 수식 데이터 검토         | 보기                                      |                                           |                          |            | 로그인 🔍   |  |  |  |
| ㄱ니<br>맞춤<br>검사 | F 값 보 : :::::::::::::::::::::::::::::::: | 사미모 삭제 이전 다음 🗾<br>메모 | 메모 표시/숨기기<br>메모 모두 표시<br>잉크 표시<br>잉크 표시 | 등합 문서 보호<br>통합 문서<br>공유 변경 내용 추적<br>변경 내용 | 호와 공유<br><b>}</b><br>╡ ▼ |            | ^       |  |  |  |
| A4             | 4 • i × √ fx                             |                      |                                         |                                           |                          |            |         |  |  |  |
| 2              | А                                        | В                    | С                                       | D                                         | E F                      | G          | H I 🔺   |  |  |  |
| 1              | 업체명                                      |                      | 포장재 : 종이팩                               |                                           | 빨간색 테두리로 :               | 표시된 칸에만 입력 | 하십시요.   |  |  |  |
| 2              | 귀표면                                      | 요란 (ㅠ(ㅠ))            | 몸체                                      | 잡자재                                       |                          |            |         |  |  |  |
| 3              | 세품명                                      | 용당 (g/mi)            | 차단재종류                                   | 잡자재재질                                     |                          |            |         |  |  |  |
| 4              |                                          |                      |                                         |                                           |                          |            |         |  |  |  |
| 5              |                                          |                      |                                         |                                           |                          |            |         |  |  |  |
| 7              |                                          |                      |                                         |                                           |                          |            |         |  |  |  |
| 8              |                                          |                      |                                         |                                           |                          |            |         |  |  |  |
| 9<br>10        |                                          |                      |                                         |                                           | -                        |            |         |  |  |  |
| 11             |                                          |                      |                                         |                                           |                          |            |         |  |  |  |
| 12             |                                          |                      |                                         |                                           |                          |            |         |  |  |  |
| 13             |                                          |                      |                                         |                                           | _                        |            |         |  |  |  |
| 15             |                                          |                      |                                         |                                           |                          |            |         |  |  |  |
| 16             |                                          |                      |                                         |                                           |                          |            |         |  |  |  |
| 17             |                                          |                      |                                         |                                           | _                        |            |         |  |  |  |
| 19             |                                          |                      |                                         |                                           |                          |            |         |  |  |  |
| 20             |                                          |                      |                                         |                                           |                          |            |         |  |  |  |
| 21             |                                          |                      |                                         |                                           | _                        |            |         |  |  |  |
| 22             |                                          |                      |                                         |                                           |                          |            |         |  |  |  |
| 24             |                                          |                      |                                         |                                           |                          |            |         |  |  |  |
| 25             |                                          |                      |                                         |                                           |                          |            |         |  |  |  |
| 26             |                                          |                      |                                         |                                           | -                        |            |         |  |  |  |
| 28             |                                          |                      |                                         |                                           |                          |            |         |  |  |  |
| 29             |                                          |                      |                                         |                                           |                          |            |         |  |  |  |
| 30<br>31       |                                          |                      |                                         |                                           |                          |            |         |  |  |  |
| 32             |                                          |                      |                                         |                                           |                          |            |         |  |  |  |
| 33             |                                          |                      |                                         |                                           |                          |            |         |  |  |  |
| 34             |                                          |                      |                                         |                                           |                          |            | •       |  |  |  |
|                | 1.종이팩 2.유리병                              | 명   3.금속걘   4.말포합성수지 | 5.PET   6.합성수지 난일재질(용                   | 기,드레이)   7.합성수지                           | 단일재실(필문 (+)              |            | ► 100 % |  |  |  |
| 군미             | <u> </u>                                 |                      |                                         |                                           | @                        |            | T 100 % |  |  |  |

### 업로드 할 엑셀 양식에 맞게 작성 합니다.

(\*빨간색 테두리로 표시된 칸에만 입력하십시요.)

#### ▶ ① 포장재 종류

- 업로드 할 포장재 종류를 선택합니다.

#### ▶②포장재 입력

- 양식에 맞게 입력한 후 저장을 합니다.

# 6. 포장재 재질 구조 등급 평가프로그램 (다량품목 평가결과)

|             | 업체명    | 업체명입력        |          |                 |                                                           |                                               |                           | 평가 일자 | 2015년10월26일 | <u>a</u> |
|-------------|--------|--------------|----------|-----------------|-----------------------------------------------------------|-----------------------------------------------|---------------------------|-------|-------------|----------|
| <b>1</b> 0. | ※강대    | 제품평          | 용량(g.ml) | 최종 운국           | 최종 등급 평가 이유                                               |                                               | 상국변 전                     | 가 결과  |             | 비고       |
|             |        |              |          |                 | -                                                         | 율미                                            | 강자책                       |       |             |          |
| Ľ           | 중이력    | 제용영입력(       | 10       | 183             | 재율용용이                                                     | (응급<br>제활용 용이                                 | (응급<br>제활용 용이             |       |             |          |
|             |        |              |          |                 | -                                                         | 各미                                            | <b>갑자</b> 제               |       |             |          |
| 2           | 중이력    | 제동영입력2       | 20       | 58 B            | 상자재-성영 구소용                                                | (응급<br>제발용 용이                                 | 성북 가지함<br>28급             |       |             |          |
|             |        |              |          |                 |                                                           | 용제                                            | <b>갑자</b> 책               |       |             |          |
| 3           | 음이역    | 제동영입력3       | 30       | 18-31           | 제말음음이                                                     | 니용급<br>제요용 용이                                 | 계유않음                      |       |             |          |
| H           |        |              |          |                 |                                                           | 各네                                            | 당자계                       |       |             |          |
| 4           | 중이역    | 제용영입력4       | 40       | 58 <del>3</del> | 용제-알루이늄 성상                                                | 2용급<br>2동급                                    | (동급)<br>제왕은 문이            |       |             |          |
|             |        |              |          |                 |                                                           | 용미                                            | 강자제                       |       |             |          |
| 5           | 중이역    | 제중영입력5       | 50       | 58 B            | 용제-알루이늄 성함.갑자제-성영 구조로                                     | 2동급<br>압독미늄 성장                                | 성명 구조물<br>문용급             |       |             |          |
|             |        |              |          |                 |                                                           | 各司                                            | 강자계                       |       |             |          |
| 6           | 음이에    | 제용명입력6       | 60       | 58 B            | 용세-알루이늄 성상                                                | 2동급<br>압독미늄 성장                                | 계약없음                      |       |             |          |
|             | 포장재 재질 | │·구조 등급 간이 ¤ | 형가서의 평;  | ণাভৱিল্ল        | 자체평가 시 참고자료로만 횥<br>( <b>사)한국포장재자</b><br>Korea Packaging R | 용 가능합니다.<br>  <b>활용사업공제</b><br>ecycling Coope | <mark>조합</mark><br>rative |       |             |          |
|             |        |              |          |                 | 1                                                         | /1                                            |                           |       |             |          |
|             |        |              |          |                 |                                                           |                                               |                           |       |             |          |

포장재 재질·구조 등급 간이 평가서가 조회 됩니다.(다량품목 평가결과) (비고란은 수기로 입력 바랍니다.)

# ※ 화면이 깨질 경우 조치 사항

### \* 정상 화면

| 🛛 🥢 포장재 재질·구조 등                   | <b>급 평가프로그램 (</b> 단일품목 평7 | ├) 다량품목 평가 <mark>■ 메뉴얼</mark> 대 | ∤운로드        |
|-----------------------------------|---------------------------|---------------------------------|-------------|
| ■ 업체명                             | ■ 제품명                     | ▪ 용량(g/ml)                      |             |
| 종이팩                               | 유리병 >                     | 금속캔 >                           | 발포합성수지 >    |
| PET병 >                            | 합성수지 단일재질 (용기,트레이) >      | 합성수지 단일재질 (필름,시트) >             | 합성수지 복합재질 > |
| 몸체                                |                           |                                 |             |
| 吕세 시간세승규<br>○ 실리카 증착 등 투명필름 차단제 ❷ |                           |                                 |             |
| ○ 알루미늄 첩합 ❷                       |                           |                                 |             |
| 잡자재                               |                           |                                 |             |
| 잡자재 재질                            |                           |                                 |             |
| ○ 합성수지                            |                           |                                 |             |
| ○ 잡자재 없음                          |                           |                                 | 결과 확인       |

# \* 깨진 화면

| 🧼 포장재 재질·구조 등         | <b>급 평가프로그램</b> (단일품목 | 평7 | ·) 다량품목 평가 명명     | 뉴얼 대 | 가운로드 재질·구조 정 | 보다운로드 |
|-----------------------|-----------------------|----|-------------------|------|--------------|-------|
| ■ 업체명                 | ■ 제품명                 |    | ● 용량<br>(g/ml)    |      |              |       |
| 종이팩                   | 유리병                   | >  | 금속캔               | >    | 발포합성수지       | >     |
| PET병 >                | 합성수지 단일재질 (용기,트레이)    | >  | 합성수지 단일재질 (필름,시트) | >    | 합성수지 복합재질    | >     |
| 몸체                    |                       |    |                   |      |              |       |
| 몸체 차단재종류              |                       |    |                   |      |              |       |
| ○ 실리카 증착 등 투명필름 차단제 ❷ |                       |    |                   |      |              |       |
| ○ 알루미늄 첩합 ❷           |                       |    |                   |      |              |       |
|                       |                       |    |                   |      |              |       |
| 잡자재                   |                       |    |                   |      |              |       |
| 잡자재 재질                |                       |    |                   |      |              |       |
| ○ 합성수지                |                       |    |                   |      |              |       |
| ○ 잡자재 없음              |                       |    |                   |      |              |       |
| 결과 확인                 |                       |    |                   |      |              |       |
|                       |                       |    |                   |      |              |       |

### 화면이 깨지면 위와 같은 화면이 나타납니다.

| · · · · · · · · · · · · · · · · · · ·                                  |                                                                  |                                                                     |  |  |  |  |  |
|------------------------------------------------------------------------|------------------------------------------------------------------|---------------------------------------------------------------------|--|--|--|--|--|
| ■ 업체명                                                                  | ■ 제품명                                                            | " 용량<br>(g/ml)                                                      |  |  |  |  |  |
| 종이팩                                                                    | 유리병 >                                                            | 금속캔 > 발포합성수지 >                                                      |  |  |  |  |  |
| PET병 >                                                                 | 합성수지 단일재질 (용기,트레이) >                                             | 합성수지 단일재질 (필름,시트) > 합성수지 복합재질 >                                     |  |  |  |  |  |
| 몸체 1                                                                   | F12 DOM 탐색기 콘솔 디버거                                               | web.do-F12개발자도구 – □ ×<br>네트워크 UT용답성 프로파일러 메모리 에뮬레이션① 두급+5 ▷   ? ♥ 급 |  |  |  |  |  |
| 몸체 차단재종류<br>○ 실리카 증착 등 투명필름 차단제 <sup>②</sup><br>○ 알루미늄 첩합 <sup>②</sup> | 면 5<br>모드<br>문서 모드 3 5 ♥ 0<br>F12개발자 도구 모음 사용<br>브라우저 프로필 더스크롬 ♥ | 디스플레이       방향       가로       해상도                                   |  |  |  |  |  |
| 잡자재 잡고 지 지 같                                                           | 사용자 에이전트<br>문자열 기본값 🔽                                            | 지리적 위치<br>GPS 시뮬레이션 ④끄기 〇켜기 〇켜져 있지만 신호 없음<br>위도<br>경도               |  |  |  |  |  |
| <ul> <li>합성수시</li> <li>잡자재 없음</li> </ul>                               |                                                                  |                                                                     |  |  |  |  |  |
| 결과 확인                                                                  |                                                                  |                                                                     |  |  |  |  |  |
|                                                                        |                                                                  |                                                                     |  |  |  |  |  |

1. 조치 방법

▶ 1)F12

- F12를 누르면 개발자 도구가 나타납니다.

▶②에뮬레이션

- 에뮬레이션 기능들이 나타납니다.

#### ▶③문서모드

- 문서모드 클릭한 후 Edge(기본값)을 클릭합니다.